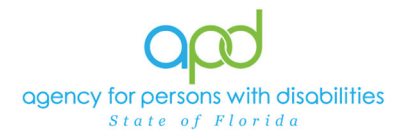

# **ROM Letter Service Provider Actions Job Aid**

#### Introduction

There may be an occasion in which an owner/operator of a license facility will receive a Regional Office Manager (ROM) Letter with or without a Corrective Action Plan (CAP). This job aid will describe the steps taken by the owner/operator of the license facility in response to either the ROM Letter with CAP or the ROM Letter without CAP.

#### **ROM Letter without CAP**

The ROM Letter without CAP will be sent to an owner/operator via a note in iConnect with a Note Type of "Provider Notification" and Note Sub-Type of "ROM Letter without CAP" in complete status. It is crucial that the owner/operator review their My Dashboard regularly to identify any unread notes and ticklers.

1. Set "Role" = Service Provider then click **Go**.

| Role             |       |
|------------------|-------|
| Service Provider | GO GO |

2. On **My Dashboard**, under the **Providers** column, within the **Notes** pane, select **Complete**.

| Opd iConnect          | W               | elcome, Sylvia Baer My Dash<br>1/29/2025 9:13 AM 🗸 | board  Sign O | Ut Service Provider   | <b>v</b> 60 |
|-----------------------|-----------------|----------------------------------------------------|---------------|-----------------------|-------------|
| File Reports          |                 |                                                    |               |                       |             |
| Quick Search          |                 |                                                    |               |                       |             |
|                       | Consumers       | ✓ La vame                                          | <b>∀</b> (60  | ADVANCED SEARCH       |             |
|                       | MY DA SHBOAR    | CONSUMERS PROVIDE                                  | RS            |                       |             |
| CONSUMERS             |                 |                                                    |               | TASKS                 |             |
| Division              | > Notes         |                                                    | Links         |                       | ۲           |
| APD Eligible - Waiver | 1 Complete      |                                                    | 1 100         | ect eLearning Library |             |
| Provider Selections   | Provider Select | ions                                               | iConne        | ect Help Desk         |             |
| Open                  | 3 Admitted      |                                                    | 21 My Ma      | nagement              | ۲           |

3. Select the note with the Note Type = Provider Notification.

| State | ters<br>is v Equal To v Cor<br>is v +<br>Wy Dashboard Notes record(s) returns | mplete V AND V<br>Search Re<br>ed - now viewing 1 throu | set   |            |                     |                        |      |              |          |        |   |  |
|-------|-------------------------------------------------------------------------------|---------------------------------------------------------|-------|------------|---------------------|------------------------|------|--------------|----------|--------|---|--|
|       | Provider .                                                                    | NoteTy                                                  | rpe 📈 |            | Note Date           |                        |      | Description  | Author   | Status | 0 |  |
|       | Provider - 19248                                                              | Provider Notification                                   |       | 01/29/2025 | ROML                | ROM Letter without CAP |      | Baer, Sylvia | Complete |        |   |  |
|       |                                                                               |                                                         | First | Previous   | Records per page 15 | Next                   | Last |              |          |        |   |  |

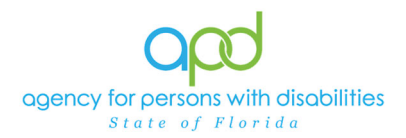

4. Review the note and corresponding attachment(s).

| 001 100   | nnect                          |                        |             | Provider<br>Last Updated by sylv<br>at 1/29/202 | r - 19248<br>ia.baer@apdcares.org<br>5 9:13:44 AM | Notes |
|-----------|--------------------------------|------------------------|-------------|-------------------------------------------------|---------------------------------------------------|-------|
| ile Tools |                                |                        |             |                                                 |                                                   |       |
| tes       | An asterisk (*) indicates a re | equired field          |             |                                                 |                                                   |       |
|           | Division *                     | APD                    |             |                                                 |                                                   |       |
|           | Note By *                      | Baer, Sylvia           |             |                                                 |                                                   |       |
|           | Note Date *                    | 01/29/2025             |             |                                                 |                                                   |       |
|           | Note Type *                    | Provider Notification  |             |                                                 |                                                   |       |
|           | Note Sub-Type                  | ROM Letter without CAP |             |                                                 |                                                   |       |
|           | Description                    | ROM Letter without CAP |             | h.                                              |                                                   |       |
|           | Note                           | noors as seven         |             |                                                 |                                                   |       |
|           | Status *                       | Complete               |             |                                                 |                                                   |       |
|           | Date Completed                 | 01/29/2025             |             |                                                 |                                                   |       |
|           | Attachments                    |                        |             |                                                 |                                                   |       |
|           | Attachments Grid               |                        |             |                                                 |                                                   |       |
|           | Document                       |                        | Description | Category                                        | Action                                            |       |
|           | ROMLetterWOCAP.docx            |                        |             |                                                 | Remove                                            |       |
|           | Note Recipients                |                        |             |                                                 |                                                   |       |
|           |                                |                        |             |                                                 |                                                   |       |

5. Once completed, navigate to the **Tools**, select **Mark as Read and Close**. This step will clear the note from "My Dashboard" and will close the note screen. The note will still be visible in the Notes tab of the provider's record.

| opo             | iConn          | ect         |                |               |          |                      |                      |               |               |          |                |             |             |
|-----------------|----------------|-------------|----------------|---------------|----------|----------------------|----------------------|---------------|---------------|----------|----------------|-------------|-------------|
| File            | Tools 🔺        |             | _              |               |          |                      |                      |               | _             |          |                |             |             |
| Notes           | Mark as Read   | and Class   | a              | tes a requ    | ired fie | eld                  |                      |               |               |          |                |             |             |
|                 | Mark as Read   | and Close   | Mark as Ba     | ed and Class  | 1        | 400                  |                      |               |               |          |                |             |             |
|                 |                | Note By     | Mark as he     | ad and close  | ]        | APU<br>Baar St       | duia                 |               |               |          |                |             |             |
|                 |                | Note Date * |                |               |          |                      | 125                  |               |               |          |                |             |             |
|                 |                | Note Type * |                |               |          |                      | Notificatio          | n             | •             |          |                |             |             |
|                 |                | Note Sub-   | Туре           |               |          | ROM Le               | tter without         | t CAP         | •             |          |                |             |             |
|                 |                | Description |                |               |          |                      | tter without         | CAP           |               |          |                |             |             |
|                 |                |             |                |               |          | On 1/29,<br>Notes as | /2025 at 9<br>needed | :13 AM, Sylv: | ia B          |          |                |             |             |
|                 |                | Note        |                |               |          |                      |                      |               |               |          |                |             |             |
|                 |                |             |                |               | MY       | Y DASHBOA            |                      | ONSUMERS      | PROVIDER      |          |                |             |             |
|                 |                |             |                |               |          |                      |                      |               |               |          |                |             |             |
| Provider - 1924 | 8 (19248)      |             |                |               |          |                      |                      |               |               |          |                |             |             |
|                 | Workers        | Services    | Provider ID    | Numbers       | Beds     | Linked Pro           | oviders \$           | Service Area  |               |          |                |             |             |
|                 | Providers      | CAP         | EVV Activities | EVV Sch       | eduling  | Forms                | Contracts            | Enrollment    | Authorization | ns Notes | Appointments   | Credentials |             |
| Filters         |                |             |                |               |          |                      |                      |               |               |          |                |             |             |
| Note Date 🗸     | • +            |             |                |               |          |                      |                      |               |               |          |                |             |             |
| Search          | Reset          |             |                |               |          |                      |                      |               |               |          |                |             |             |
| 87 Providers N  | lotes record(s | ) returned  | - now viewing  | 1 through 1   | 5        |                      |                      |               |               |          |                |             |             |
| Note Date -     | Note           | Туре        | Not            | e Sub-Type    |          |                      | 0                    | escription    |               | Status   | Date Completed | Attachment  | Note By     |
| 01/29/2025      | Provider Notif | ication     | ROMLett        | er without CA | PR       | OM Letter v          | ithout CAP           |               |               | Complete | 01/20/2025     | Vec         | Reer Sylvia |

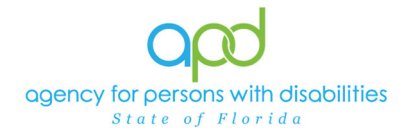

## **ROM Letter with CAP**

The ROM Letter with CAP will be sent to an owner/operator via a note in iConnect with a Note Type of "Provider Notification" and Note Sub Type of "ROM Letter with CAP" in pending status. This will require direction for the owner/operator to complete and submit a CAP in iConnect. It is crucial that the owner/operator review their My Dashboard regularly to identify any unread notes and ticklers.

It is important for the owner/operator to mark notes as "Read" to ensure they receive new notifications on their My Dashboard of further instructions such as a "Rejected" CAP. The QA Worker will update the note and CAP Items to a Complete status once all items have been accepted.

1. Set "Role" = Service Provider then click Go.

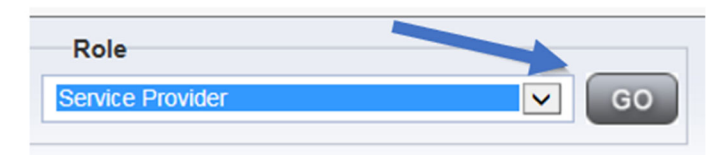

2. On **My Dashboard**, under the **Providers** column, within the **Notes** pane, select **Pending**.

| opd iConnect          |           | Welcome, Sylvia Baer My Dash<br>1/29/2025 9:42 AM 🗸 | board Sign Out | Role<br>Service Provider | ✓ G0 |
|-----------------------|-----------|-----------------------------------------------------|----------------|--------------------------|------|
| File Reports          |           |                                                     |                |                          |      |
| Quick Search          | Providers | Provider Name                                       | • GO 📎         | ADVANCED SEARCH          |      |
|                       | MY DASH   | BOARD CONSUMERS PROVIDE                             | RS             |                          |      |
| CONSUMERS             |           | PROVIDERS                                           |                | TASKS                    |      |
| Division              | Notes     |                                                     | O Links        |                          | ۲    |
| APD Eligible - Waiver | 1 Pending |                                                     | 1 iCom. teLea  | arning Library           |      |
|                       |           |                                                     | iConnect Help  | Desk                     |      |

3. Select the note with the Note Type = Provider Notification

| File Tools                                         |                                                               |            |             |                        |                     |              |         |
|----------------------------------------------------|---------------------------------------------------------------|------------|-------------|------------------------|---------------------|--------------|---------|
| Filters     Status      Equal To     Status      + | Pending     Pending     Se     srecord(s) returned - now view | AND V X    |             |                        |                     |              |         |
| Pro                                                | ider .                                                        | NoteType   |             | Note Date              | Description         | Author       | Status  |
| Provider - 19248                                   | Provider No                                                   | tification |             | 01/29/2025             | ROM Letter with CAP | Baer, Syfvia | Pending |
|                                                    |                                                               | First      | Previous Re | cords per page 15 Next | Last                |              |         |

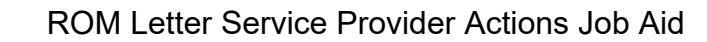

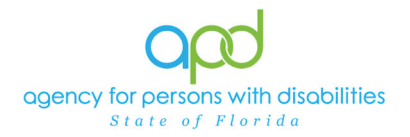

4. Review the Note and corresponding attachment(s). The note will identify the CAP ID#.

| An asterisk (*) indicates a re<br>Notes Details | quired field                                             |                                                             |          |         |
|-------------------------------------------------|----------------------------------------------------------|-------------------------------------------------------------|----------|---------|
| Division *                                      | APD V                                                    |                                                             |          |         |
| Note By *                                       | Baer, Svivia                                             |                                                             |          |         |
| Note Date *                                     | 01/29/2025                                               |                                                             |          |         |
| Note Type *                                     | Provider Notification                                    |                                                             |          |         |
| Note Sub-Type                                   | ROM Letter with CA                                       | P V                                                         |          |         |
| Description                                     | ROM Letter with CAP                                      |                                                             | 17       |         |
| Note                                            | De 3/28/3825 et 9-<br>Notes will be endered 1<br>CAP ID# | 42 AM, Sylvia Baer wrote:<br>wro. • A • Append Text to Note |          |         |
| Statue *                                        | Pending V                                                |                                                             |          |         |
| Date Completed                                  |                                                          |                                                             |          |         |
| Attachments                                     |                                                          |                                                             |          |         |
| Add Attachment                                  |                                                          |                                                             |          |         |
| Attachments Grid                                |                                                          |                                                             |          |         |
|                                                 |                                                          | Description                                                 | Category | A store |
| Document                                        |                                                          |                                                             |          | Action  |

5. Go to File and select Close Notes.

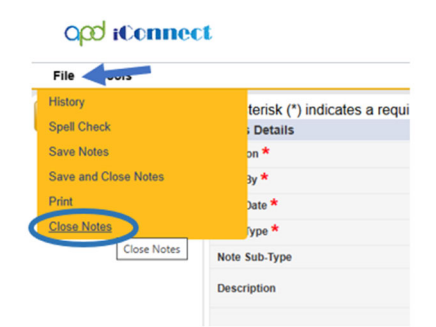

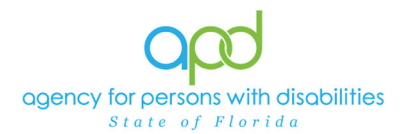

6. Navigate to the Providers Record and select the CAP tab.

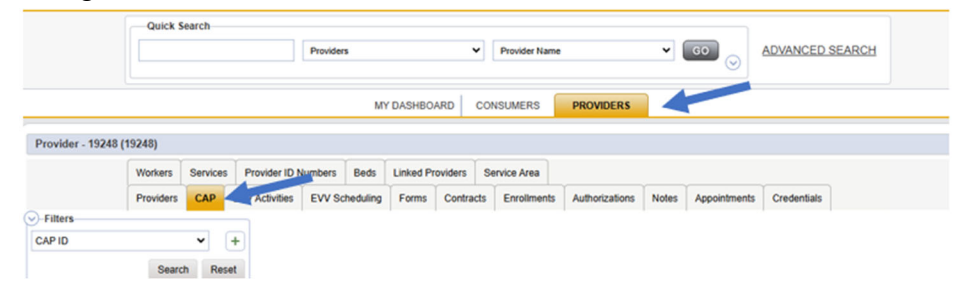

7. Select the appropriate CAP record via the hyperlink.

| PID                         |                      | <ul><li>+</li></ul>                      |                                         |                   |                     |                    |                                     |
|-----------------------------|----------------------|------------------------------------------|-----------------------------------------|-------------------|---------------------|--------------------|-------------------------------------|
|                             | Sea                  | rch Reset                                |                                         |                   |                     |                    |                                     |
|                             | and/e) returned a    | ow viewing 1 through 0                   |                                         |                   |                     |                    |                                     |
| Z CAP rec                   | ora(s) returned - n  | iow viewing 1 unough 2-                  |                                         |                   |                     |                    |                                     |
| Z GAP reci                  | sta(s) returned - n  | ow viewing 1 unough 2-                   | /                                       |                   |                     |                    |                                     |
| CAP reci                    | QIO Report<br>Number | CAP Type                                 | Date Provider<br>Notified               | Status            | Number of<br>Alerts | Number of Items    | Licensing<br>Worker                 |
| CAP reci<br>CAP<br>ID<br>86 | QIO Report<br>Number | CAP Type<br>Notice of Non-<br>Compliance | Date Provider<br>Notified<br>04/03/2023 | Status<br>Pending | Number of<br>Alerts | Number of<br>Items | Licensing<br>Worker<br>Reed, Monica |

8. Click the Items link on the left-hand navigation menu

| CAP   | САР                                 |                         |  |  |  |  |
|-------|-------------------------------------|-------------------------|--|--|--|--|
| Items | CAPID                               | 92                      |  |  |  |  |
|       | CAP Type                            | ROM Letter              |  |  |  |  |
|       | Date of CAP                         | 05/01/2023              |  |  |  |  |
|       | Date Provider Notified              |                         |  |  |  |  |
|       | CAP Due Date                        | 05/19/2023              |  |  |  |  |
|       | Status                              | Pending                 |  |  |  |  |
|       | Comments                            | <u>В I Ш</u> 16рх - А - |  |  |  |  |
|       | Date Submitted by Provider          |                         |  |  |  |  |
|       | Date Verified Complete by APD Staff |                         |  |  |  |  |
|       | Licensing Worker                    | Reed, Monica Details    |  |  |  |  |

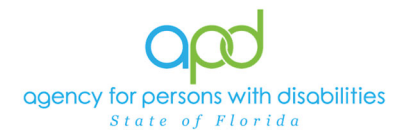

9. Select a Pending Item from the list.

| CAP   | Filters    | -               |              |         | 5                   |                |             |                   |        |                |                            |
|-------|------------|-----------------|--------------|---------|---------------------|----------------|-------------|-------------------|--------|----------------|----------------------------|
| Items | tem ID     | s               | earch        | Rese    |                     |                |             |                   |        |                |                            |
|       | -1 Item    | s record(s)     | returned     | l - now | viewing 1           | through        | 1           |                   |        |                |                            |
|       | Item<br>ID | QIO<br>Category | Remed<br>Typ | iation  | Standard<br>Not Met | Item<br>Status | Due<br>Date | Completed<br>Date | Worker | Action<br>Type | Corrective Action Required |
|       | 96         |                 | Licensin     | 9       |                     | Pending        |             |                   |        | Licensing      |                            |
|       |            |                 |              | First   | Previou             | s Reco         | rds per     | page 15           | Next   | Last           |                            |

10. In the Item record, update the following fields:

a. "Correction Action Required" = Enter steps taken to address the deficiency, then Click **Append Text to Note** 

| Summary                    |                                                                                             |
|----------------------------|---------------------------------------------------------------------------------------------|
| Item ID                    | 96                                                                                          |
| Item Number                |                                                                                             |
| Action Type                | Licensing                                                                                   |
| Discovery Source           | Licensing Visit                                                                             |
| Remediation Type           | Licensing                                                                                   |
| Employee Involved          |                                                                                             |
| Comments                   | Countertops are too high to accommodate wheelchair users New Text                           |
| Item Status                | Pending                                                                                     |
| Due Date                   |                                                                                             |
| Provider Worker            | Lookup Clear Details                                                                        |
|                            | On 5/16/2023 at 9:43 PM, Monica Reed wrote: Steps taken by provider to<br>address the item. |
| Corrective Action Required | Append Text to Note                                                                         |
| Evidence of Completion     |                                                                                             |
| •                          | New Text                                                                                    |

11. When finished, Click File > Save and Close Item

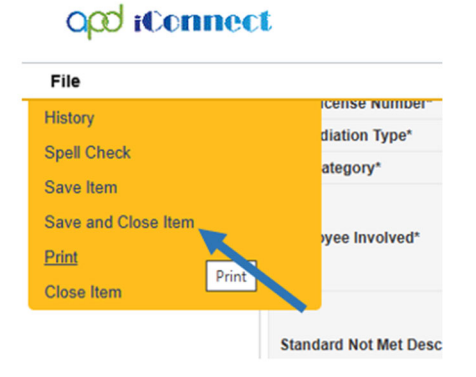

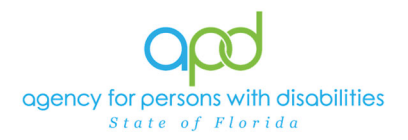

12. Repeat steps 8-11 for each Item that needs to be addressed.

13. Navigate to the **Providers > Notes** tab.

|                |            |         |                 |         | M         | Y DASHBO  | ARD CO    | ONSUMERS     | PROVIDERS      |       |              |             |   |
|----------------|------------|---------|-----------------|---------|-----------|-----------|-----------|--------------|----------------|-------|--------------|-------------|---|
| Provider - 192 | 48 (19248) |         |                 |         |           |           |           |              |                |       |              |             |   |
|                | Workers    | Service | s Provider ID 1 | Numbers | Beds      | Linked Pr | roviders  | Service Area |                |       |              |             |   |
|                | Providers  | CAP     | EVV Activities  | EVV S   | cheduling | Forms     | Contracts | Enrollments  | Authorizations | Notes | Appointments | Credentials |   |
| Citra and      |            |         |                 |         |           |           |           |              |                |       |              |             | , |

14. Select the existing Provider Notification note from the list.

|                 |                  |          |                 |              | MY DAS   | HBOARD       | CONSUMERS       | PROVIDERS      |             |                  |              |                        |
|-----------------|------------------|----------|-----------------|--------------|----------|--------------|-----------------|----------------|-------------|------------------|--------------|------------------------|
| rovider - 19248 | (19248)          |          |                 |              |          |              |                 |                |             |                  |              |                        |
|                 | Workers          | Services | Provider ID N   | lumbers Be   | eds Link | ed Providers | Service Area    |                |             | -                |              |                        |
|                 | Providers        | CAP      | EVV Activities  | EVV Schedu   | uling Fo | ms Contra    | cts Enrollments | Authorizations | Notes A     | ppointments      | Credentials  |                        |
| Search F        | Reset            | returned | - now viewing 1 | through 15   |          |              |                 |                |             |                  |              |                        |
| Note Date -     | No               | te Type  |                 | Note Sub Two | -        | 04           | ecription       | Statue         | Date Comple | oted Atta        | schmont      | Note By                |
| Note Date -     | No<br>Provider N | te Type  | ROMLet          | Note Sub-Typ | ж<br>Р   | Dottletter   | scription       | Status         | Date Comple | eted Atta<br>Yes | achment<br>B | Note By<br>aer, Sylvia |

15. In the existing Provider Notification Note record, update the following fields:

- a. "Description" = Enter CAP ID# and reference the CAP item #
- b. "Notes" = Enter notes and Click **Append Text to Note**
- c. "Status" = Leave as Pending (the status won't be updated until all CAP items are complete)
- d. Click "Add Attachment" and attach a copy of the Supporting Documentation on the user's computer. Click **Upload**. *NOTE - if there are more than 10 attachments, a new note type of Provider Notification and Sub-Type = Supporting Documentation will need to be added. The new note will need to reference the CAP ID# in description. – Repeat as necessary until all requested documents have been added*
- e. Click the **Lookup** button on the "Add Note Recipient" to add the *QA Workstream Worker* as the Note Recipient
- f. Enter last name and click "Search" in the pop-up browser window. Select the name of the worker to attach them to the note

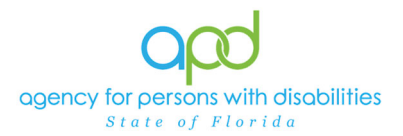

| Tools |                                     |                                                                                                    |
|-------|-------------------------------------|----------------------------------------------------------------------------------------------------|
|       | Notes Details                       |                                                                                                    |
|       | Division *                          | APD 🗸                                                                                                    |
|       | Note By *                           | Reed, Monica                                                                                                    |
|       | Note Date *                         | 05/09/2023                                                                                                    |
|       | Note Type *                         | Provider Notification 🗸                                                                                                  |
|       | Note Sub-Type                       | ROM Letter with CAP                                                                                                    |
|       | Description                         | Provider Notification - ROM Letter with CAP                                                                              |
|       |                                     | On INFORMER X 519 PP, Analos Reel wrote:<br>Reference CAP DM in the roles                                                |
|       | Kon                                 | New Test           Image: Section 2         Million + A +           Reference CAP term # and attach supporting documents |
|       | Status *<br>Dute Completed          | Append Tort Is Note                                                                                                    |
|       | Attachments                         |                                                                                                    |
|       | Add Attachment                      |                                                                                                    |
|       | Document                            | Description                                                                                                    |
|       | There are no attachments to display |                                                                                                    |
|       |                                     |                                                                                                    |

16. When finished click File > Save Notes.

| opd iConnect |               |  |  |  |  |
|--------------|---------------|--|--|--|--|
| File         | Tools         |  |  |  |  |
| History      |               |  |  |  |  |
| Spell C      | heck          |  |  |  |  |
| Save N       | otes          |  |  |  |  |
| Save a       | nd Closer tes |  |  |  |  |
| Print        |               |  |  |  |  |
| Close N      | lotes         |  |  |  |  |

## 17. Tools > Mark as Read and Close

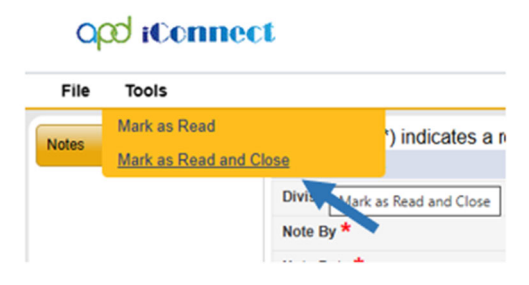

## As Needed: CAP Rejected

If, upon review, the QA Workstream Worker determines the CAP is not sufficient, they will contact the owner/operator via a note. The owner/operator will review their My Dashboard for any new notes.

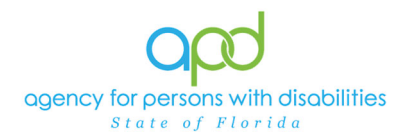

1. Set "Role" = Service Provider then click **Go**.

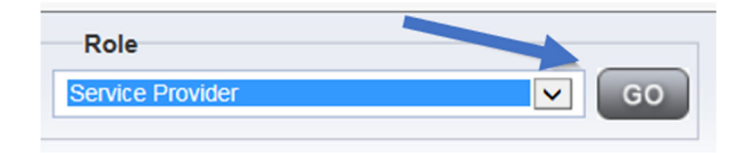

2. On **My Dashboard**, under the **Providers** column, within the **Notes** pane, select **Pending**.

| Opd iConnect          |           | Welcome, Sylvia Baer My Dashl<br>1/29/2025 9:42 AM 🗸 | board Sign Out Service Provider | ♥ G0 |
|-----------------------|-----------|------------------------------------------------------|---------------------------------|------|
| File Reports          |           |                                                      |                                 |      |
| Quick Search          | Providers | Provider Name                                        |                                 | ARCH |
|                       | MY DASHBO | OARD CONSUMERS PROVIDER                              | RS                              |      |
| CONSUMERS             |           |                                                      | TASKS                           |      |
| Division              | Notes     |                                                      | > Links                         | ۲    |
| APD Eligible - Waiver | 1 Pending |                                                      | 1 iCom, 1 eLearning Library     |      |
|                       |           |                                                      | IConnect Help Desk              |      |

3. Select Note Type = Provider Notification

| -Filters |                        |                                    |           |
|----------|------------------------|------------------------------------|-----------|
| Status 🛩 | Equal To 👻             | Pending V AND V X                  |           |
| Status 🛩 | +                      |                                    |           |
|          |                        | Search Reset                       |           |
| 1 My Das | hboard Notes record(s) | returned - now viewing 1 through 1 |           |
|          | Provider .             | NoteType                           | Note Date |
|          |                        |                                    |           |

4. Review the Note to determine what actions are needed.

| File Tools |                                     |                                                                         |
|------------|-------------------------------------|-------------------------------------------------------------------------|
| Notes      | An asterisk (*) indicates a require | d field                                                                 |
|            | Notes Details                       |                                                                         |
|            | Division *                          | APD V                                                                   |
|            | Note By *                           | Baer, Sylvia                                                            |
|            | Note Date *                         | 01/29/2025                                                              |
|            | Note Type *                         | Provider Notification                                                   |
|            | Note Sub-Type                       | CAP Rejected                                                            |
|            | Description                         | ROM Letter with CAP                                                     |
|            |                                     | On 1/29/2025 at 9:42 AM, Sylvia Baer wro<br>Notes will be entered here. |

5. Click File > Close Notes

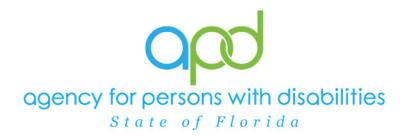

- 6. Make needed changes in the CAP and Notes as needed.
- 7. In the Note record, update the following fields:
  - a. "Append Text to Note" = Enter notes for the CAP rejected items
  - b. "Status" = Leave as Pending
  - c. "Attachment" = Add attachments as appropriate
  - d. Click the **Lookup** button on the "Add Note Recipient" to add the QA Workstream Worker/Lead as the Note Recipient
  - e. Enter Last Name and Click Search in the pop-up browser window. Select the Name of the worker to attach them to the note
- 8. When finished click **File > Save Notes.**

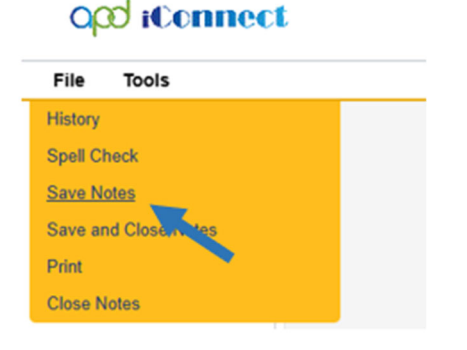

## 9. Tools > Mark as Read and Close

## opd iConnect

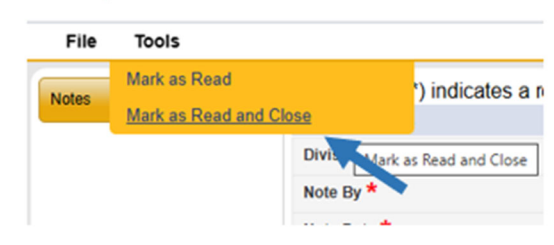